## Contracts

Last Modified on 01/16/2024 1:42 pm CST

View a listing of all Purchase Contract information, such as delivery end dates, units received, units remaining and current contract status.

## Filters

Optionally choose the *Disposition* from the drop-down, enter a date range, and/or choose the *Commodity(ies)* to display in the grid.

| Filters              | rch  |    |                       |   |
|----------------------|------|----|-----------------------|---|
| Disposition<br>All   | •    |    |                       |   |
| Contract Date Ra     | nge  |    |                       |   |
| Start Date 1/16/2022 | Ē    | to | End Date<br>1/16/2024 | Ē |
| Delivery Period R    | ange |    | End Date              | Ē |
| Commodity            |      | to |                       |   |
| Corn                 |      |    | Soybeans              |   |
| Apply Filters        |      |    |                       |   |

## **Purchase Contracts**

The *Contracts* page displays a list of Grain Purchase Contracts for the selected Commodity. Settlement Contracts for the selected Commodity are grouped by Disposition. Search and filter Purchase Contracts using the *Search* field and/or **Filters** button at the top of the page. Search by *Contract* # or *Commodity*.

| Filters          |           |                          |                                        |               |
|------------------|-----------|--------------------------|----------------------------------------|---------------|
| red by           |           |                          |                                        |               |
| Disposition: All |           |                          |                                        |               |
| Priced           | Commodity | Total Contract Units Tot | Contract Units Total Undelivered Units |               |
| 5 Contracts      | Corn      | 1,800.000 Bu             | 1,800.000 Bu                           |               |
|                  | Soybeans  | 3,350.000 Bu             | 3,350.000 Bu                           |               |
| Priced Later     | Commodity | Total Contract Units Tot | al Undelivered Units                   | View Contract |
| 1 Contracts      | Corn      | 50.000 Bu                | 0.000 Bu                               | ew contract   |

Each Disposition displays the number of Settlement Contracts for that Disposition, the Total Contract Units, Total

## Undelivered Units, and an option to View Contracts.

Selecting **View Contracts** displays the Settlement Contracts for that Disposition with additional details such as the Contract Date, Contract Units, Undelivered Units, Delivery Start date, and Basis.

Selecting the **Ellipsis** to the right of the Settlement Contract displays options to View PDF, Download PDF, or Sign PDF (for Settlement Contracts pending signature). If a PDF is not available, please contact your retailer.

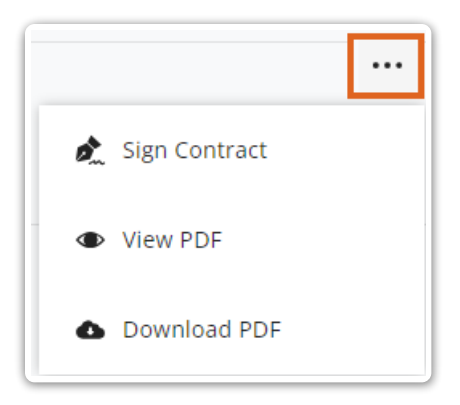

Selecting Hide Contracts on the Disposition line collapses the list of associated Settlement Contracts.